## 1. 右击安装包—属性—权限—全勾选

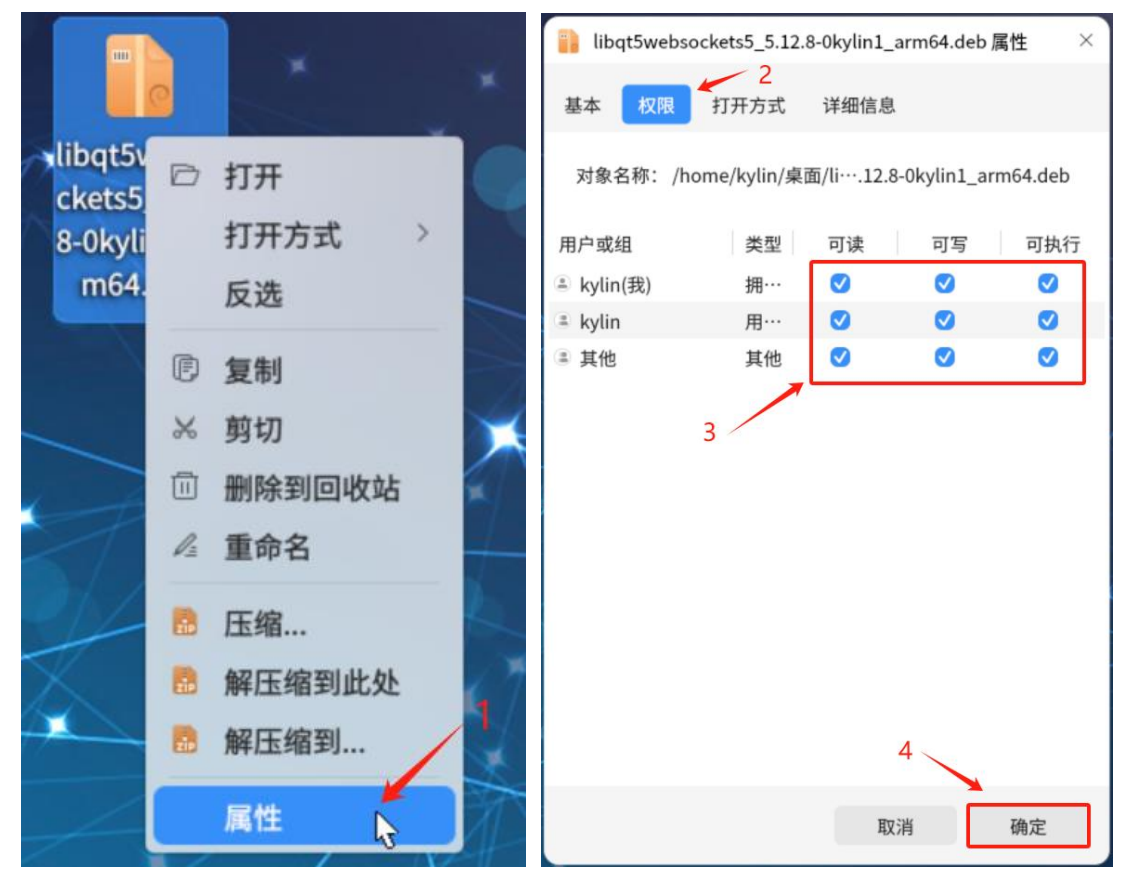

2. 双击安装
安装器 - ×
libqt5websockets5
包名: libqt5websockets5
版本: 5.12.8-0kylin1
取消 一键安装

3. 输入当前用户密码,不是 bm 系统密码

| 安装器安装软件需要词 | 人证 |    |  |
|------------|----|----|--|
| kylin      |    | ~  |  |
| 输入密码       |    | Ø  |  |
|            |    |    |  |
|            | 取消 | 授权 |  |
|            |    |    |  |

4. 等待安装完成

| ₩ 安装器                | - × | ₩ 安装器   | - × |
|----------------------|-----|---------|-----|
|                      |     |         |     |
|                      |     |         |     |
| libqt5websockets5    |     |         |     |
| 包名:libqt5websockets5 |     | ❤ 安装成功! |     |
| 版本: 5.12.8-0kylin1   |     |         |     |
| 安装中                  |     |         |     |
|                      |     |         |     |
|                      |     |         |     |